# Voyager 5200 UC 무선 헤드셋 시스템

사용자 설명서

### 목차

헤드셋개요 3 충전케이스개요 4 충전 케이스를 PC 또는 USB 콘센트 충전기에 연결 4 헤드셋 충전 5 배터리 충전 상태 확인 5 배터리 부족 경고 6 충전 케이스 사용 7 착용 **8** 8 8 연결 및 페어링 9 PC에 연결 9 미디어구성 9 모바일 장치 페어링 9 NFC 페어링 11 USB어댑터다시페어링 11 기본사항 **12** 전화 걸기/받기/종료 12 음소거 **12** 볼륨 조절 13 음성비서 13 Amazon Alexa 활성화 및 사용 13 오디오 재생 또는 일시 정지 13 센서 사용 **13** 고급기능 16 Tile 활성화 16 음성 알림 목록 16 음성 알림 볼륨 조절 16 소프트웨어 로드 17 펌웨어업데이트 18 헤드셋 복구 18 문제 해결 **19** 구성품 20 액세서리 21 사양 22 지원 23

# 헤드셋 개요

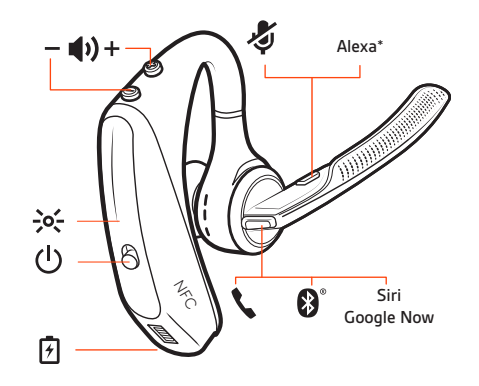

| 7                | 충전 포트                          |
|------------------|--------------------------------|
| <b>N</b>         | 통화 버튼                          |
| <b>₿</b> °       | Bluetooth 버튼(장치 페어링 시 사용)      |
| Siri, Google Now | 가상 개인 비서 기능(VPA) 버튼            |
| Alexa*           | *Alexa 에는 Plantronics Hub 앱 필요 |
| \$               | 음소거 버튼                         |
| ф <u>+</u>       | 볼륨 버튼                          |
| -><-             | 표시등                            |
| ل                | 전원 버튼                          |
| [Ŋ°              | 근거리 통신                         |

## 충전 케이스 개요

USB Bluetooth 어댑터는 충전 케이스 안에 보관되어 있습니다.

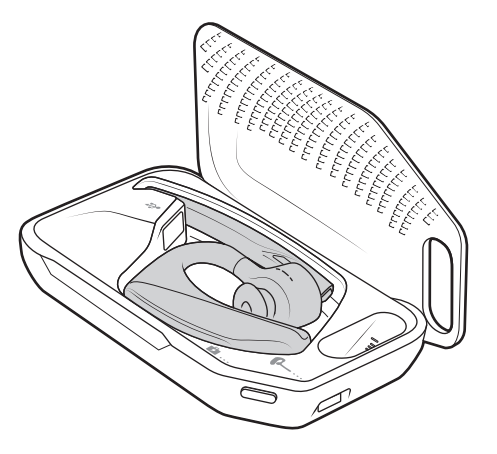

중요 충전 케이스는 제조 후 수면 모드로 설정되어 전원을 절약하고 배터리를 보호합니 다. 충전 케이스를 활성화하려면 최소 1분 동안 전원에 연결해야 합니다. 충전 중에는 LED 가 깜박입니다.

충전 케이스를 PC 또는 USB 콘센트 충전기에 연 길 헤드셋을 장착하기 전 90분 동안 케이스를 충전합니다. 케이스를 완전히 충전하면 이동 중에 헤드셋을 2회 충전할 수 있어 최대 14시간의 통화가 가능합니다.

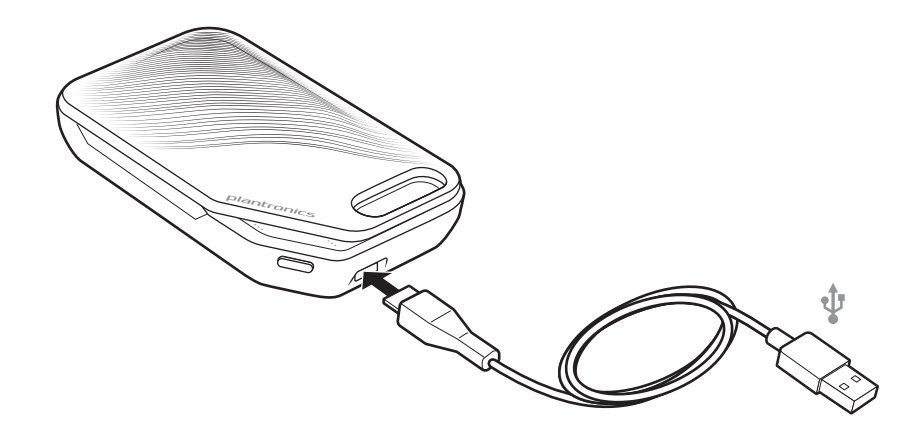

### 헤드셋 충전

새 헤드셋에는 페어링 및 몇 번의 통화를 위해 즉시 사용 가능한 충분한 전력이 있습니다. 헤드셋을 완전히 충전하는 데에는 약 90분이 소요됩니다. 충전이 완료되면 표시등이 꺼집 니다.

AC 어댑터(미포함) 또는 PC의 USB 포트를 통해 헤드셋을 충전할 수 있도록 마이크로 USB 케 이블이 제공됩니다. USB 2.0 이상에서 충전하려면 PC 전원을 켜야 합니다.

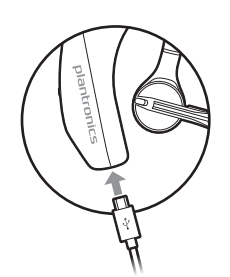

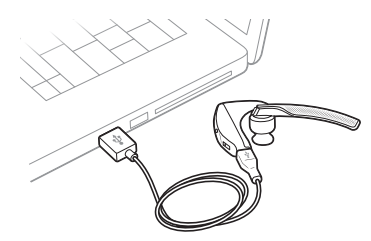

또는 충전 케이스를 사용할 수 있습니다.

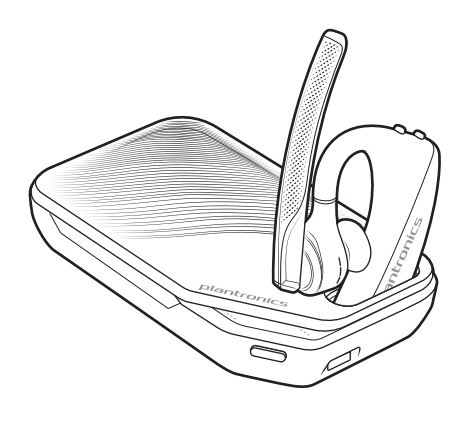

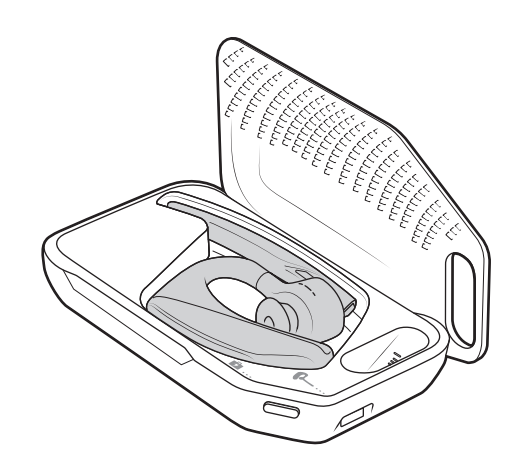

참고 배터리는 반드시 실내 온도 수준의 온도에서 충전하고 절대 0℃ 이하 또는 40℃ 이상 의 온도에서 충전하지 마십시오.

배터리 충전 상태 확인

다음과 같이 헤드셋의 배터리 충전 상태를 확인하기 위한 다양한 방법이 있습니다. • 통화 \ 버튼을 눌러 헤드셋의 음성 안내를 듣습니다.

- 헤드셋 또는 충전 케이스의 LED 표시등을 확인합니다.
- 데스크톱 또는 모바일용 Plantronics Hub 애플리케이션을 사용합니다. plantronics.com/ software에서 소프트웨어를 다운로드할 수 있습니다.

#### 헤드셋 LED 동작

| 꺼짐           | 충전 완료            |                                          |
|--------------|------------------|------------------------------------------|
| •••          | 배터리가 충분합니다       |                                          |
| ••           | 배터리가 반 정도 남아있습니다 |                                          |
| •            | 배터리가 부족합니다       |                                          |
| •••          | 배터리가 매우 부족합니다    |                                          |
|              |                  |                                          |
| 배터리 충전 상태    |                  | 음성 메시지                                   |
| 남은 통화 시간 30분 |                  | "Battery Low(배터리가 부족합니다)" 반복(15분마<br>다)  |
| 남은 통화 시간 10분 |                  | "Recharge Headset(헤드셋을 충전하세요)"(5분마<br>다) |

배터리 부족 경고

## 충전 케이스 사용

완전히 충전된 케이스를 사용하여 헤드셋을 2회 완전 충전할 수 있으며 통화를 위한 14시 간의 추가 전력을 얻을 수 있습니다.

중요 충전 케이스는 제조 후 수면 모드로 설정되어 전원을 절약하고 배터리를 보호합니다. 충전 케이스를 활성화하려면 최소 1분 동안 전원에 연결해야 합니다. 충전 중에는 LED가 깜 박입니다.

측면 버튼을 눌러 충전 케이스의 배터리 상태를 확인할 수 있습니다.

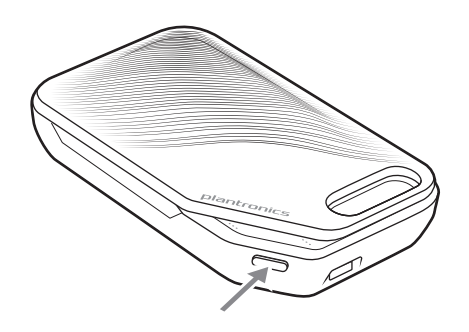

충전 케이스의 배터리 상태 LED

| ••• | 배터리가 충분합니다                    |
|-----|-------------------------------|
| ••  | 배터리가 반 정도 남아있습니다              |
| •   | 배터리가 부족합니다                    |
| ••• | 배터리가 매우 부족합니다. 케이스/헤드셋을 충전하세요 |

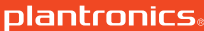

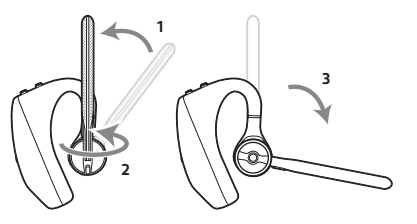

헤드셋을 반대쪽 귀에 착용하려면 붐을 위로 회전시킨 다음, 돌려서 이어팁이 반대쪽 방향 으로 오게 하고 다시 마이크 붐을 내립니다.

- 2 새로운 이어팁을 슬롯에 맞춰 누른 다음, 오른쪽으로 회전시켜 고정시킵니다.

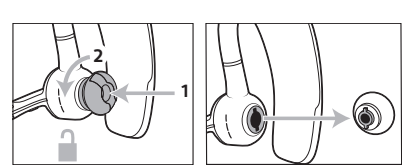

1 이어팁을 누른 뒤 왼쪽으로 회전시켜 잠금 해제합니다.

더 잘 맞는 이어팁으로 교체합니다.

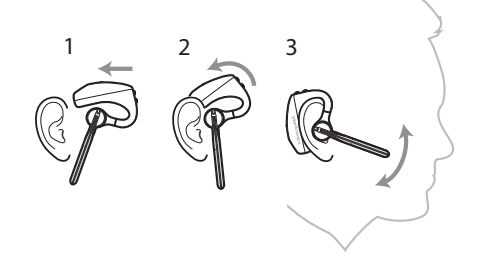

- 3 마이크 붐은 위아래로 움직여 조절할 수 있습니다.
- 2 마이크 붐을 회전시켜 끝을 입 쪽으로 옮깁니다.
- 1 헤드셋을 귀 뒤쪽에서 밀어 천천히 귀 앞쪽으로 누릅니다. 참고 제대로 착용하려면 안경을 벗고 착용하십시오.

착용

### 연결 및 페어링

#### PC에 연결

Bluetooth USB 어댑터는 헤드셋에 미리 페어링되어 있습니다.

1 헤드셋을 켜고 Bluetooth USB 어댑터를 랩톱 또는 PC에 꽂습니다.

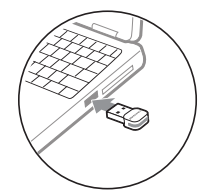

- 2 USB 어댑터의 LED가 파란색으로 깜박인 후 파란색으로 고정되어 헤드셋이 USB 어댑터에 연결되었음을 알립니다. 헤드셋을 착용하면 "PC connected(PC 연결됨)"이라는 음성이 들립 니다. 이는 연결이 설정되었음을 나타냅니다. 통화 중에는 USB 어댑터의 LED가 파란색으 로 깜박입니다. 통화 중이 아닐 때는 LED가 파란색으로 고정됩니다.
- 3 선택 사항 plantronics.com/software을(를) 방문하여 Windows 및 Mac용 Plantronics Hub를 로 드하십시오. 그러면 고급 설정 및 옵션을 통해 헤드셋 동작을 사용자 지정할 수 있습니다.
- 미디어 구성 USB Bluetooth 어댑터는 통화 가능한 상태로 제공되지만, 음악을 들으려면 추가 구성이 필 요합니다.

#### Windows

- 1 음악을 재생하기 위해 Bluetooth USB 어댑터를 구성하려면 시작 메뉴 > 제어판 > 소리 > 재 생 탭으로 이동합니다. Plantronics BT600을 선택하고 기본 장치로 설정한 후 확인을 클릭 합니다.
- 2 전화를 걸거나 받을 때 음악을 일시 중지하려면 시작 메뉴 > 제어판 > 소리 > 통신 탭으로 이동하여 원하는 매개 변수를 선택합니다.

#### Mac

- 1 Bluetooth USB 어댑터를 구성하려면 Apple 메뉴 > 시스템 환경 설정 > 사운드로 이동합니 다. 입력 및 출력 탭에서 모두 Plantronics BT600을 선택합니다.
- 모바일 장치 페어링 1 헤드셋을 페어링 모드로 설정하려면 "pairing(페어링)"이라는 음성이 들리고 헤드셋 LED가 빨간색과 파란색으로 깜박일 때까지 통화 버튼을 길게 누릅니다.

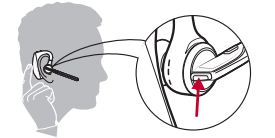

- 2 휴대폰의 Bluetooth를 활성화하여 새로운 장치를 찾도록 설정합니다.
  - iPhone설정 > Bluetooth > 켬\*
  - Android 설정 > Bluetooth:켬 > 장치 검색\*

참고 \*메뉴는 사용하는 장치에 따라 달라질 수 있습니다.

3 "PLT V5200 시리즈"를 선택합니다. 필요한 경우 암호 코드를 요청하면 0을 네 번 입력하고(0000), 연결을 요청할 경우 연결을 수락합니다.

성공적으로 페어링되면, "Pairing successful(페어링 성공)"이라는 음성이 들리고 헤드셋 LED 가 깜박임을 멈춥니다. 참고 헤드셋은 최대 8대의 장치와 페어링이 가능하지만, 그 중 Plantronics Bluetooth USB 어 댑터를 포함하여 2대의 장치만 동시에 연결을 유지할 수 있습니다.

### NFC 페어링

- 두 대 이상의 다른 장치가 아직 연결되지 않은 경우 NFC 페어링을 선택할 수 있습니다. 이 미 두 대의 장치가 연결된 경우 NFC 페어링은 작동하지 않습니다.
- 1 휴대폰에서 NFC가 활성화되고 휴대폰 화면이 잠금 해제되었는지 확인합니다. (이는 휴대 폰마다 다를 수 있으며 일부 휴대폰에서는 NFC를 지원하지 않을 수도 있습니다.)
- 2 헤드셋 전원을 켠 상태로 헤드셋을 휴대폰 뒷면의 NFC 태그 쪽으로 눕히고 NFC 페어링이 완료될 때까지 기다립니다. 필요한 경우 연결을 수락합니다.

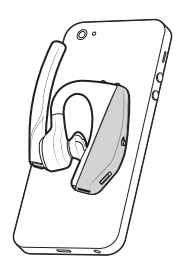

- USB 어댑터 다시 페어링 1 USB Bluetooth 어댑터를 랩톱 또는 컴퓨터에 꽂고 컴퓨터에서 이를 인식할 때까지 기다립 니다.
  - 2 USB Bluetooth 어댑터가 빨간색과 파란색으로 깜박일 때까지 펜 또는 클립으로 페어링 버 튼을 부드럽게 길게 눌러 USB Bluetooth 어댑터를 페어링 모드로 설정합니다. 헤드셋을 페 어링 모드로 설정합니다.
  - 3 헤드셋을 페어링 모드로 설정합니다.

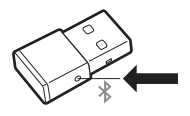

"Pairing successful(페어링 성공)"이라는 음성이 들리고 Bluetooth USB 어댑터 LED가 파란색 으로 켜지면 페어링이 성공한 것입니다.

## 기본 사항

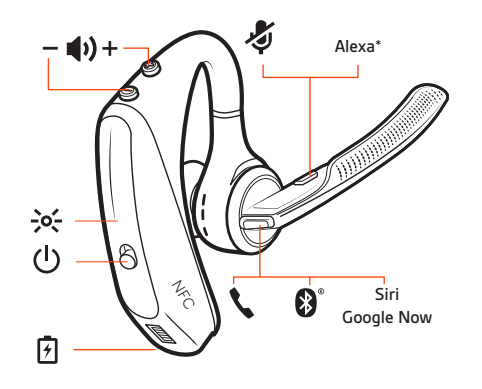

#### 전화 걸기/받기/종료

#### 전화 받기

- 헤드셋을 착용하여 전화를 받습니다.
- 통화 알림을 받은 후 "answer(통화)"라고 말합니다.
- 통화 \ 버튼을 누릅니다.

#### VOIP에서 두 번째 전화 받기

먼저 통화 \ 버튼을 두 번 눌러 첫 번째 통화를 대기 상태로 전환하고 두 번째 전화를 받습니다. 통화를 전환하려면 통화 \ 버튼을 두 번 누릅니다. 두 번째 전화를 종료하고 첫 번째 전화를 다시 받으려면 통화 \ 버튼을 누릅니다.

#### 통화 종료

• 통화 \ 버튼을 누릅니다.

#### 수신 전화 거부

• 통화 \ 버튼을 2초간 누릅니다.

#### 지난 발신 전화 다시 걸기

• 통화 \ 버튼을 짧게 두 번 누릅니다.

#### 발신자 안내(휴대폰에만 해당)

헤드셋을 착용한 상태에서는 발신자의 연락처 이름을 들을 수 있어 휴대폰 화면을 확인하 지 않고도 전화를 받을지 아니면 무시할지 여부를 결정할 수 있습니다.

다음의 경우에 발신자 이름이 안내됩니다.

- 휴대폰에 PBAP(Phone Book Access Profile)가 지원되는 경우
- 페어링 절차 중 연락처에 액세스할 수 있는 경우(다수의 휴대폰의 경우 기본적으로 미리 설 정되어 있으므로 필요하지 않을 수 있음)
- 발신자가 휴대폰 연락처 목록에 저장되어 있는 경우

발신자를 확인할 수 없거나 목록에 없는 경우, 차단된 발신자이거나 언어가 지원되지 않는 경우 발신자 이름이 안내되지 않습니다.

#### 음소거 음소거 ◈ 버튼을 누르면 통화 중에 헤드셋을 음소거 또는 음소거 해제할 수 있습니다. Plantronics Hub 앱에서 음소거 기능을 사용자 설정할 수 있습니다.

볼륨 조절 통화 또는 오디오 스트리밍 중에 볼륨 버튼 ⊕을 위(+) 또는 아래(-)로 누릅니다. 통화 또는 오디오 스트리밍 중이 아닐 때는 볼륨 버튼 ⊕을 눌러 발신자 안내 및 다른 음성 안내의 볼륨을 조정할 수 있습니다.

#### 헤드셋 마이크 볼륨 조절(소프트폰)

소프트폰으로 테스트 전화를 걸고 소프트폰 볼륨을 조절한 다음, 조절한 볼륨에 맞춰 PC 소리 볼륨을 조절합니다.

- 음성 비서 Siri, Google Assistant™, Cortana 통화 버튼을 2초간 길게 누르면 휴대폰의 기본 음성 비서가 활성화됩니다. 음성 다이얼, 검색 및 기타 스마트폰 음성 컨트롤을 활성화하려면 전화 안 내 메시지를 기다립니다.
- Amazon Alexa 활성화 및Alexa가 헤드셋에 활성화되면 방향을 묻고, 친구에게 전화하며 Alexa Skills 등에 액세스할사용수 있습니다.

참고 Amazon Alexa를 모든 언어 및 국가에서 이용할 수 있는 것은 아닙니다.

- 1 Alexa 활성화
  - A 헤드셋을 모바일 장치에 연결
  - B 필요할 경우 Plantronics Hub 모바일 앱(소프트웨어)을 업데이트하십시오.
  - C Plantronics Hub 앱을 시작해서 헤드셋(펌웨어)이 최신 상태인지 확인하십시오.
  - D Plantronics Hub 메인 메뉴에서 앱 > Amazon Alexa > 활성화를 선택하십시오.
  - E Amazon Alexa 앱을 실행한 후 지침에 따라 헤드셋을 설정하십시오.
- 2 Alexa 사용
  - A Alexa를 사용하려면 음소거 버튼을 누르고 질문을 하십시오. Alexa가 활성화되면 신호 음이 들립니다.

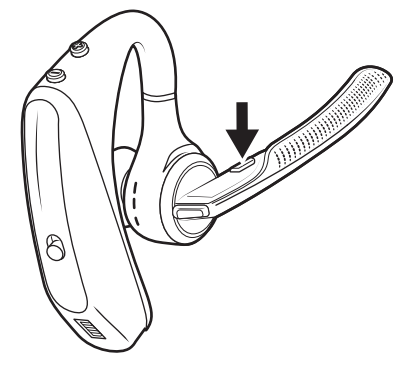

오디오 재생 또는 일시 정지 센서 사용 통화 🕻 버튼을 누릅니다.

이 헤드셋에 내장된 스마트 센서는 헤드셋 착용 여부를 인식하여 시간 절약 기능을 자동으 로 수행합니다.

#### 헤드셋 착용 시 가능한 기능:

• 수신 전화 받기

- 휴대폰에서 통화 전환
- 오디오 스트리밍 재개

### 헤드셋 제거 시 가능한 기능:

- 휴대폰으로 통화 전환
- 오디오 스트리밍 일시 정지

#### 센서 재설정

작동이 잘 되지 않는 경우 센서를 재설정해야 할 수 있습니다.

- 헤드셋을 착용하고 통화 \ 버튼을 눌러 센서를 테스트합니다. 통화 시간 음성 알림이 나오 면 센서가 작동하는 것입니다. 신호음이 들리거나 음성 알림 부재 시 센서를 재설정해야 합 니다.
- 센서를 다시 설정하려면 헤드셋 전원을 켜고 헤드셋을 USB 케이블에 연결한 다음, 케이블 을 컴퓨터의 USB 포트 또는 AC 어댑터(포함되지 않음)에 연결합니다. 그런 다음 헤드셋을 금속이 아닌 평평한 표면에 10초 이상 놓아둡니다.

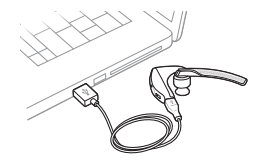

 이용 가능한 충전 케이블이 없는 경우, 먼저 헤드셋을 끈 다음 LED가 꺼질 때까지 통화 \및 음소거 <sup>4</sup>/<sub>4</sub> 버튼을 동시에 길게 눌러 센서를 재설정할 수 있습니다. 그런 다음 헤드셋을 착 용하고 전원을 켭니다.

#### 센서 비활성화

 설정 메뉴에서 Plantronics Hub 소프트웨어를 통해 헤드셋 스마트 센서를 비활성화하거나 통화 중이 아니거나 음악을 스트리밍하지 않는 유휴 상태인 헤드셋 스마트 센서를 비활성 화할 수 있습니다. 통화 \및 음소거 ◈ 버튼을 5초 동안 동시에 누르면 음성 안내를 통해 스 마트 센서 상태를 알려줍니다.

# 고급 기능

### Tile 활성화 Tile 앱을 사용해서 잃어버린 헤드셋에 신호를 보내거나 지도에서 위치를 확인하고 Tile 커 뮤니티에 도움을 요청할 수 있습니다.

- 1 헤드셋을 모바일 장치에 연결
- 2 Plantronics Hub 앱을 시작해서 펌웨어가 최신 상태인지 확인하십시오.
- 3 Plantronics Hub 메인 메뉴에서 앱 > Tile > 활성화를 선택하십시오.
- 4 Tile 앱을 시작해서 지침에 따라 헤드셋을 연결하십시오.

음성 알림 목록다음은 Plantronics Hub를 통해 일부 알림을 사용자 지정할 수 있는 일반적인 음성 알림 목록입니다. plantronics.com/software에서 Plantronics Hub를 다운로드하십시오.

- "Answering call(통화에 응답합니다)"
- "Battery low(배터리가 부족합니다)"
- "Redialing last outgoing call(마지막 발신 통화로 재다이얼합니다)"
- "Incoming call(수신 통화)"
- "Mute on/off/muted(음소거가 켜졌습니다/꺼졌습니다/음소거되었습니다)"
- "No phone is connected(연결된 휴대폰이 없습니다)"
- "Pairing(페어링)"
- "Pairing incomplete, restart headset(페어링이 불완전합니다. 헤드셋을 다시 시작하세요)"
- "Pairing successful(페어링 성공)"
- "Power on/off(전원이 켜졌습니다/꺼졌습니다)"
- "Phone X connected/disconnected(휴대폰 X가 연결되었습니다/연결이 끊어졌습니다)"
- "Recharge headset(헤드셋을 충전하세요)"
- "Smart sensors on/off(스마트 센서가 켜졌습니다/꺼졌습니다)"
- "Talk time (x) hours(통화 시간 (x)시간)"
- "Volume maximum/minimum(볼륨 최대/최소)"

### 음성 알림 볼륨 조절 헤드셋의 음성 알림 볼륨을 조절하려면 헤드셋의 전원이 켜져 있고 유휴 상태일 때(통화 또 는 음악 스트리밍을 하지 않을 때), 볼륨 버튼을 누릅니다.

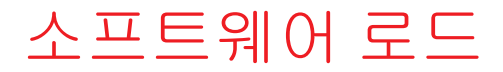

일부 소프트폰에서 헤드셋 컨트롤(받기/끊기 및 음소거) 기능을 활성화하려면 Windows용 및 Mac용 Plantronics Hub를 설치해야 합니다.

plantronics.com/software을(를) 방문하여 컴퓨터에 Windows 및 Mac용 Plantronics Hub를 설치 합니다.

Windows 및 Mac용 Plantronics Hub 또는 iOS 및 Android용 Plantronics Hub가 설치된 컴퓨터 또 는 모바일 장치에서 각각 헤드셋 설정을 관리합니다(plantronics.com/software).

| Plantronics Hub | iOS 및 Android | Windows 및 Mac |
|-----------------|---------------|---------------|
| 소프트폰용 통화 컨트롤    |               | Х             |
| 헤드셋 언어 변경       | X             | Х             |
| 펌웨어 업데이트        | Х             | Х             |
| 기능 켜기/끄기        | Х             | Х             |
| 사용자 설명서 보기      | Х             | Х             |
| 배터리 표시기         | Х             | Х             |

### 펌웨어 업데이트

펌웨어 업데이트는 헤드셋에 최신 기술을 계속 적용하기 위한 것입니다. 펌웨어 업데이트 를 통해 다음을 수행할 수 있습니다.

- 음성 알림/명령 언어 변경
- 성능 향상
- 장치에 새로운 기능 추가

Plantronics Hub를 사용하면 스마트폰 또는 데스크탑 PC에서 헤드셋을 무선으로 업데이트 할 수 있습니다. 다운로드: plantronics.com/software

스마트폰에 설치되어 있는 Android/iOS용 Plantronics Hub로 업데이트 가능 여부를 확인하 려면 *설정*을 확인하십시오.

컴퓨터에 설치된 Windows/Mac용 Plantronics Hub로 사용 중인 장치에서 새로운 버전의 펌 웨어 사용 가능 여부를 확인하려면 *업데이트*를 확인하십시오.

팁

휴대폰에서 Plantronics Hub로 업데이트를 수행하는 경우:

- 헤드셋을 벗습니다. 업데이트가 완료될 때까지 헤드셋 또는 스마트폰을 사용하지 마십시 오.
- 휴대폰, 태블릿 및 컴퓨터 등 기타 장치와 헤드셋의 연결을 해제하십시오.
- 두 번째 휴대폰에서 두 번째 업데이트를 시작하지 마십시오.
- 업데이트 도중 휴대폰에서 음악을 재생하지 마십시오.
- 업데이트 도중 전화를 받거나 걸지 마십시오.
   참고 업데이트에 방해가 될 수 있는 전화, 이메일, 문자 메시지를 많이 수신할 경우 업데이 트 시 휴대폰 설정에서 *방해 금지* 기능을 켜놓으십시오.

무선 USB Bluetooth 어댑터를 사용하는 컴퓨터에서 Windows용 Plantronics Hub로 업데이트 를 수행하는 경우:

- 헤드셋을 벗습니다. 업데이트가 완료될 때까지 헤드셋 또는 컴퓨터를 사용하지 마십시오.
- 휴대폰, 태블릿 및 컴퓨터 등 기타 장치와 헤드셋의 연결을 해제하십시오.
- 휴대폰 또는 다른 컴퓨터 등 기타 장치에서 두 번째 업데이트를 시작하지 마십시오.
- 컴퓨터와 기타 Bluetooth 헤드셋과의 연결을 해제하십시오.
- 업데이트 도중 전화를 받거나 걸지 마십시오.

#### 해드셋 복구 업데이트 연결 실패 메시지를 수신하거나 업데이트에 실패할 경우 다음 단계를 수행하십 시오.

- https://www.plantronics.com/product/plantronics-hub-desktop에서 Windows/Mac용 Plantronics Hub를 다운로드 및 설치합니다.
- USB 케이블을 사용해 헤드셋을 컴퓨터에 연결합니다.
- Plantronics Hub에서 도움말 > 지원 > 펌웨어 업데이트 및 복구로 이동하여 제품 ID(PID)를 입력해 복구를 수행합니다.

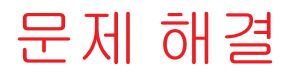

| 발신자가 제 목소리를 들을 수 없      | • 헤드셋이 페어링되었고 휴대폰에 연결되었는지 확인합니다.                                                                                                    |  |  |
|-------------------------|----------------------------------------------------------------------------------------------------|--|--|
| 습니다.                    | <ul> <li>iOS의 경우 스마트폰의 오디오 출력을 확인하여 오디오가 다<br/>른 오디오 출력이 아니라 헤드셋으로 전송되는지 확인합니<br/>다.</li> </ul>                                                                              |  |  |
|                         | <ul> <li>센서가 헤드셋이 켜져 있는 상태를 감지하지 못할 수 있으므<br/>로 귀에 착용한 헤드셋의 위치를 다시 조정합니다.</li> </ul>                                                                                         |  |  |
|                         | <ul> <li>재조정이 필요할 수 있으므로 센서를 재설정합니다(위 설명<br/>참조).</li> </ul>                                                                                                    |  |  |
|                         | <ul> <li>특정 귀 모양에 맞지 않을 수 있으므로 센서를 비활성화합니다.</li> </ul>                                                                                                    |  |  |
|                         | • 이 설정이 휴대폰에 호환되지 않을 수 있으므로 Plantronics<br>Hub 애플리케이션을 통해 HD 음성(광대역 오디오)을 비활성<br>화합니다.                                                                                       |  |  |
| 발신자의 음성 또는 음악을 들을       | • 헤드셋이 페어링되었고 휴대폰에 연결되었는지 확인합니다.                                                                                                    |  |  |
| 수 없습니다.                 | <ul> <li>iOS의 경우 스마트폰의 오디오 출력을 확인하여 오디오가 다<br/>른 오디오 출력이 아니라 헤드셋으로 전송되는지 확인합니<br/>다.</li> </ul>                                                                              |  |  |
|                         | <ul> <li>센서가 헤드셋이 켜져 있는 상태를 감지하지 못할 수 있으므<br/>로 귀에 착용한 헤드셋의 위치를 다시 조정합니다.</li> </ul>                                                                                         |  |  |
|                         | <ul> <li>재조정이 필요할 수 있으므로 센서를 재설정합니다(위 설명<br/>참조).</li> </ul>                                                                                                    |  |  |
|                         | <ul> <li>특정 귀 모양에 맞지 않을 수 있으므로 센서를 비활성화합니다.</li> </ul>                                                                                                    |  |  |
| 헤드셋이 완전히 충전된 후 7시간      | • 헤드셋이 페어링되었고 휴대폰에 연결되었는지 확인합니다.                                                                                                    |  |  |
| 의 통화 시간이 제공되지 않습니<br>다. | <ul> <li>보다 많은 전력이 소모되는 HD 음성(광대역 오디오)을 비활성<br/>화합니다.</li> </ul>                                                                                                    |  |  |
|                         | <ul> <li>헤드셋의 배터리를 완전히 방전시킨 후 다시 충전을 시도합니다.</li> </ul>                                                                                                    |  |  |
|                         | <ul> <li>일부 휴대폰에서는 Bluetooth 연결이 매끄럽지 않을 수 있으므로 7시간의 최적의 통화 시간이 제공되지 않을 수 있습니다.</li> <li>남아 있는 추정 통화 시간은 사용 이력을 통해 부분 계산되므로 특정 사용 패턴을 기반으로 정확하지 않은 수치가 산정될수 있습니다.</li> </ul> |  |  |

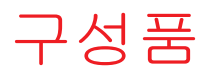

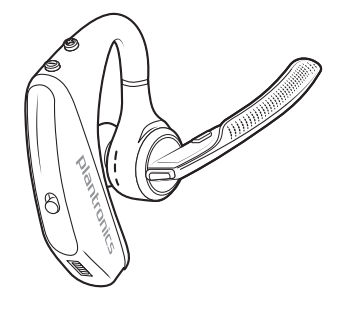

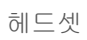

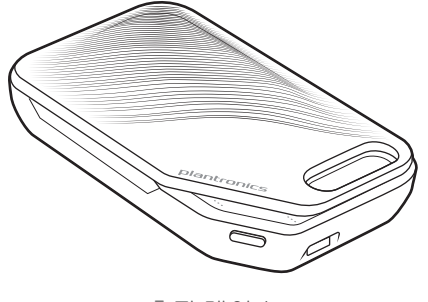

충전 케이스

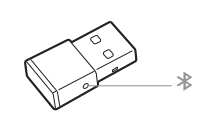

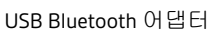

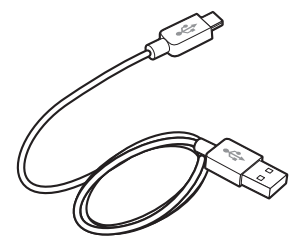

마이크로 USB 케이블

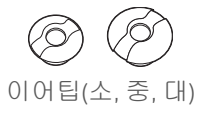

액세서리

plantronics.com/accessories에서 별도로 판매됩니다.

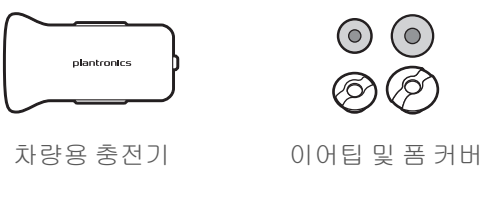

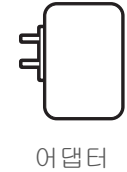

## 사양

| 통화 시간          | 충전 케이스 없이 최대 7시간 통화 가능, 완전히 충전<br>된 케이스 사용 시 최대 14시간 추가 통화 시간 제공                                                                                                    |
|----------------|----------------------------------------------------------------------------------------------------|
| Bluetooth      | 버전 4.1                                                                                                    |
| 대기 시간          | 9일(모바일 장치에 연결한 경우 ), 7일(Plantronics USB<br>Bluetooth 어댑터에 연결한 경우)                                                                                                    |
| 무게             | 20g                                                                                                    |
| 스마트 센서 기술      | 안정성 개선을 위한 듀얼 용량 센서 착용 상태                                                                                                    |
| 잡음 제거          | • 4중 마이크의 능동적 디지털 신호 처리(DSP)<br>• 소음 반향 제거<br>• 측음 감지                                                                                                    |
| 방수             | 방습 기능이 탁월한 P2i 나노코팅 소재의 헤드셋                                                                                                    |
| NFC 페어링        | NFC 지원 휴대폰에 연결된 헤드셋을 터치하여 페어<br>링 과정 완료                                                                                                    |
| 작동 거리(범위)      | 30m                                                                                                    |
| Bluetooth 프로파일 | A2DP(Advanced Audio Distribution Profile), PBAP(Phone<br>Book Access Profile), AVRCP(Audio/Video Remote Control<br>Profile), 광대역 핸즈프리(HFP) 프로파일 1.6 및 헤드셋<br>(HSP) 프로파일 1.2 |
| 멀티포인트 기술       | 두 대의 Bluetooth 장치 연결 및 전화 받기 또는 두 대<br>의 장치로부터 미디어 스트리밍                                                                                                    |
| 배터리 유형         | 충전식, 교체 불가 리튬 이온 폴리머                                                                                                    |
| 충전 커넥터         | 마이크로 USB를 통한 헤드셋 충전                                                                                                    |
| 헤드셋 배터리 표시기    | iPhone 및 iPad 화면에 자동으로 표시되며, iOS/Android<br>용 Plantronics Hub를 통해 스마트폰 화면에 표시됨                                                                                              |
| 충전 시간(최대)      | 90분에 완전 충전                                                                                                    |
| 작동 및 보관 온도     | 0°C~40°C(32°F~104°F)                                                                                                    |

참고 \*성능은 배터리 및 기기 유형에 따라 달라질 수 있습니다.

## 지원

### 설명서로는 부족하세요?

#### plantronics.com/support

| Plantronics, Inc.    | Plantronics B.V.  |
|----------------------|-------------------|
| 345 Encinal Street   | Scorpius 171      |
| Santa Cruz, CA 95060 | 2132 LR Hoofddorp |
| United States        | Netherlands       |

© 2019Plantronics, Inc. Plantronics 및 Voyager는 미국 및 기타 국가에서 등록된 Plantronics, Inc.의 상표이며, OpenMic 및 PLT는 Plantronics, Inc.의 상 표입니다. Bluetooth는 Bluetooth SIG, Inc.의 등록 상표이며 Plantronics, Inc.에서 라이센스를 받아 사용합니다. Google Play 및 Google Play 로고는 Google Inc.의 상표입니다. N 표시는 미국 및 다른 국가의 NFC Forum, Inc.의 상표 또는 등록 상표입니다. 기타 모든 상표는 해당 소유권자의 자산 입니다.

206544-18 (10.19)

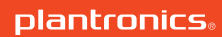